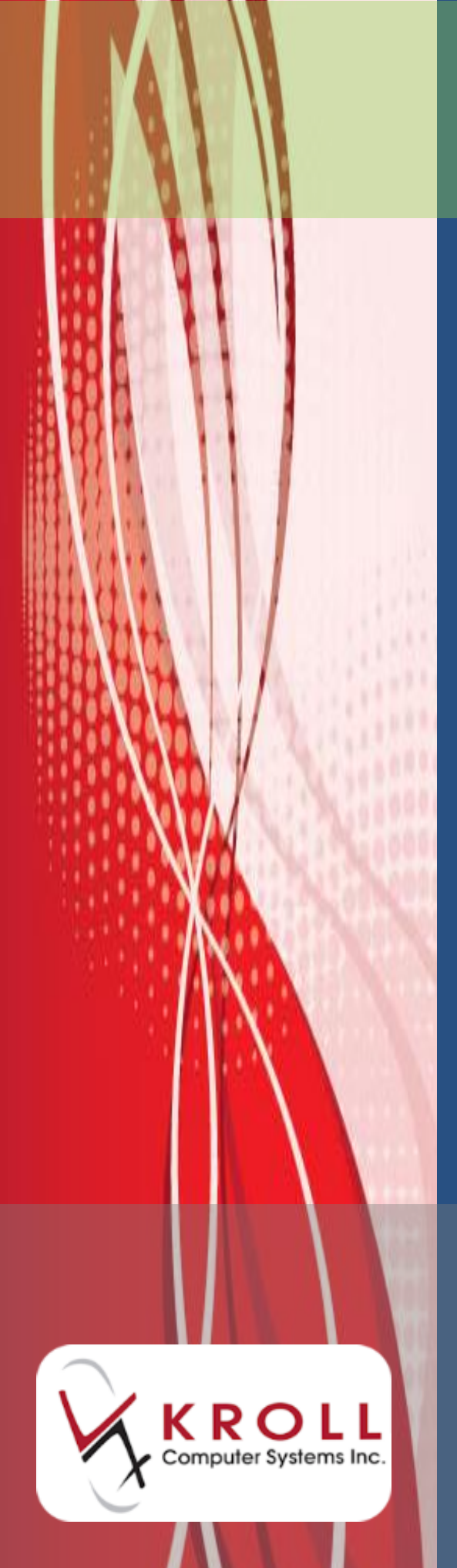

# ODB Consent Warnings

# Version 10 Service Pack 9

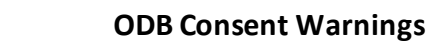

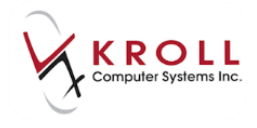

### Contents

| ODB FOD Consent Warnings 1                | L |
|-------------------------------------------|---|
| Batch Fills                               | 2 |
| No Consent Present                        | 2 |
| Expired Consent                           | 2 |
| Obtaining an FOD Consent Record           | 3 |
| Interactive Fills                         | 5 |
| No Consent Present                        | 5 |
| Expired Consent                           | 5 |
| Obtaining a New FOD Consent Record        | 5 |
| Obtaining an ODB MedsCheck Consent Record | 9 |

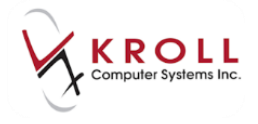

## **ODB Consent Warnings**

Kroll Version 10 Service Pack 9 introduces new patient consent warnings that appear when a patient's ODB Frequency of Dispensing (FOD) Consent or ODB MedsCheck Consent record is not present or expired. In the case of not present or expired FOD Consent records, a new record must be obtained before prescriptions can be filled for the patient.

This user guide explains how to manage these new consent warnings and how to record ODB FOD and ODB MedsCheck Consent records in the patient card.

### **ODB FOD Consent Warnings**

In accordance with the Ontario Ministry of Health and Long Term Care's Ontario Drug Benefit Act, when a pharmacist decides to reduce the patient's dispensing quantity, resulting in an increased number of dispensing fees paid per year, a Consent record must be added to the patient card to ensure the patient understands and agrees to the increased dispensing fees.

Consent records are valid for one year from the date of creation. When the record has expired, it will appear in the patient card in grey italics:

| <u>F</u> ile <u>E</u> dit | Recen <u>t</u> | <u>P</u> atient | Pr <u>o</u> file | <u>R</u> eports | <u>U</u> tilities <u>N</u> H | l Centr  | <u>a</u> l Fill <u>C</u> ards | Session <u>H</u> | elp         |        |                |
|---------------------------|----------------|-----------------|------------------|-----------------|------------------------------|----------|-------------------------------|------------------|-------------|--------|----------------|
| F3 - Pat                  | tient          | F5 -            | Drug             | F               | 7 - Doctor                   | F9 - \   | Workflow                      | F11 - Drop       | -off F12 -  | New Rx | Alt+X - Start  |
| <u>L</u> ast Name         | Test           |                 |                  | First Na        | ame Patient                  |          | Salutation N                  | 1r. 🔻            | ОК          | 🖉 Save | 🗙 Scan         |
| Address 1                 | 100 Ont        | ario Stre       | et               |                 | Phone Numb                   | oers (1) | F2 Ins I                      | Birthdate        | 01/01/1975  |        |                |
| Address 2                 |                |                 |                  |                 | Description                  | Phone    |                               | 100              | 42          |        |                |
| Address 2                 |                |                 |                  |                 | Home                         | (123) 45 | 6-7890                        | Age              | 42 years    | _      |                |
| City                      | Toronto        | )               | 👻 Pro            | V ON 🔻          |                              |          |                               | Gender           | Male •      | No in  | nage available |
| Postal                    | M1M 1          | VI: Count       | try Cana         | ada 👻           |                              |          |                               | Language         | English •   | - 1    | -              |
| Email                     |                |                 |                  | Send            | Family Doctor                |          |                               | Height           |             |        |                |
| Quick Code                |                |                 |                  |                 |                              |          | F2 Clea                       | Weight           |             | Load   | Delete         |
| Consent                   | t              |                 |                  |                 |                              |          |                               |                  |             |        |                |
| Items (1)                 |                |                 |                  |                 |                              |          |                               |                  |             |        | F2 Ins Del     |
| Туре                      |                |                 |                  |                 | Program                      |          | Conse                         | nt               |             | Co     | onsent Date 🔺  |
| ODB Fre                   | quency of      | f Dispensii     | ng               |                 |                              |          | Medic                         | ation Manag      | ement Issue | 01     | /01/2016       |
|                           |                |                 |                  |                 |                              |          |                               |                  |             |        |                |

If you attempt to refill an Rx for a patient whose FOD Consent record has expired, Kroll will prevent you from filling the Rx until a new FOD Consent record is obtained. This occurs if:

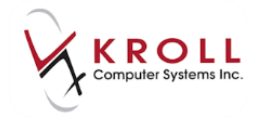

- The Rx is for a chronic medication
- The day's supply is less than or equal to 73 days
- There is not a current FOD Consent record in the patient card

This user guide explains how to manage expired Consent records during both batch and interactive fills.

#### **Batch Fills**

#### **No Consent Present**

When an Rx is filled as part of a manual or scheduled batch and the patient does not have an FOD Consent record in the patient card, a 'Needs Review: ODB FOD Consent Record REQUIRED' message will appear in the Message column in the NH Cycle Batch Form:

| VH Cycle Batch Form     |                                            |                                                    |
|-------------------------|--------------------------------------------|----------------------------------------------------|
| Status Open Created By  | / MT Rxs 11 Excl 0                         | Reports Refresh <b>V</b> Process Batch             |
| Home Non ODP            | Ed <u>i</u> t <b>F2</b> - M                | ify next fill Qptions X Close                      |
| Cycle Weekly Cy         | Cycle Date 12/12/2016 Days 7 Space         | Aark Rx Shift+Up/Down - Mark many Rxs              |
| Errors 🔻 Status 🔺 Rx Nu | Jum Patient Generic Name Form              | Message                                            |
| . Open 1002             | 2122 MQD1, Test Hydrochlorothiazide 25 TAB | Needs Review: ODB FOD Consent Record REQUIRED      |
| V Open 1002             | 2069 Mqd2, Test Hydrochlorothiazide 25 TAB | First Fill for this Rx + Intervention codes: DA,UN |
| 😯 🗸 Open 1002           | 2073 MQD3, Test Mycophenolate Mofetil CAP  | First Fill for this Rx + Intervention codes: LU    |

You will be unable to complete the batch until an FOD record is obtained.

#### **Expired Consent**

When an Rx is filled as part of a manual or scheduled batch and the patient's FOD Consent record has expired, a 'Needs Review: ODB FOD Consent EXPIRED DD/MM/YYYY' message will appear in the Message column in the NH Cycle Batch Form:

| 🤝 N  | Н Су | cle Batch Forr | n       | -           |               | _                      | -                   | -           |                                                                           |
|------|------|----------------|---------|-------------|---------------|------------------------|---------------------|-------------|---------------------------------------------------------------------------|
| Stat | us 🛛 | )pen           | Cr      | reated By W | 'H R          | xs 1 Excl 0            |                     |             | Reports Refresh Vrocess Batch                                             |
| Hor  | ne   | fest NH        |         |             |               | Edįt F2 - Mod          | ify next fill       |             | Options X Close                                                           |
| Cycl | le V | Veekly         |         | Cycle       | Date 12/03    | /2017 Days 7 Space - N | Mark Rx Shift+Up    | /Down - Mar | k many Rxs                                                                |
| Erro | rs ' | Status 🔺       | Rx Num  | Disp Qty    | Patient       | Brand Name             | Generic Name        | Form        | Message                                                                   |
|      | 0    | Open           | 1001738 | 3 7         | Patient, Test | Apo-Metformin 500mg    | Metformin Hydrochlo | ТАВ         | Intervention codes: MI + Needs Review: ODB FOD Consent EXPIRED 31/10/2016 |
|      |      |                |         |             |               |                        |                     |             |                                                                           |

You will be unable to complete the batch until a new FOD record is obtained.

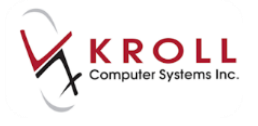

#### **Obtaining an FOD Consent Record**

- 1. Right-click the Rx and select **Modify Rx**.
- 2. If you have a second Kroll session open, the Rx will appear in the second session in Modify Mode.

If you do not have a second session open, you will be prompted to **Create a New fill session**. The Rx will then appear in the newly created session in Modify Mode.

- 3. Click F3 Patient to access the patient record.
- 4. Select **Consents** from the right navigation pane.
- 5. Select Ins > ODB Frequency of Dispensing.

| Consent               |         |                 |              |         | Suspended Rxs                        |
|-----------------------|---------|-----------------|--------------|---------|--------------------------------------|
| Items (1)             |         |                 | F2           | Ins Del | Perform Clinical Analysis            |
| Туре                  | Program | Consent         | Consent Date | A       | ntiviral Consent                     |
| ODB MedsCheck Consent |         | Written Consent | 14/09/2016   | с       | entral Fill Consent                  |
|                       |         |                 |              | N       | ediResource PatientConnect Enrolment |
|                       |         |                 |              | 0       | DB Frequency of Dispensing           |
|                       |         |                 |              | 0       | DB MedsCheck Consent                 |
|                       |         |                 |              | P       | ASI Enrolment                        |
|                       |         |                 |              | P       | ivacy Consent                        |
|                       |         |                 |              | R       | Synchronization Consent              |
|                       |         |                 |              | -       | View Patient Documents (2)           |

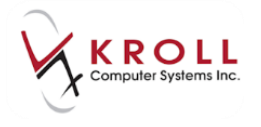

6. The **ODB Frequency of Dispensing** form will appear. If the patient qualifies for more frequent dispensing, select a clinical reason (i.e., 'Patient Safety', 'Risk of Abuse or Diversion', or 'Medication Management Issue') from the **Reason for Exception** list.

| Record                                                               |                     |                        |                          |             |
|----------------------------------------------------------------------|---------------------|------------------------|--------------------------|-------------|
| Type ODB                                                             | Frequency of Disper | ising                  |                          |             |
| Created on                                                           | Last                | changed on             |                          |             |
| Reason for Exception                                                 |                     |                        |                          |             |
| Reason for Exception                                                 | /year applies       | Given by               | Unknown                  | •           |
| Reason for Exception<br>No Exceptions-5 fees<br>No Exceptions-5 fees | /year applies       | Given by<br>Consent by | Unknown<br>Patient, Test | ►<br>F2 Del |

If the patient does NOT qualify for more frequent dispensing and the pharmacy decides to continue to dispense every 7 or 14 days, select **No Exceptions - 5 fees/year applies** from the **Reason for Exception** list.

| ♂ ODB Frequency of Dispensing Exception                                                                                                    | -                      |                          |            |
|----------------------------------------------------------------------------------------------------|------------------------|--------------------------|------------|
| Record<br>Type ODB Frequency of Dispens<br>Created on Last cl                                                                                                    | ing<br>hanged on       |                          |            |
| Reason for Exception No Exceptions-5 fees/year applies No Exceptions-5 fees/year applies Patient Safety Risk of Abuse or Diversion Medication Management Issue Pharmacist Notes | Given by<br>Consent by | Unknown<br>Patient, Test | ►<br>F2Del |

- 7. Complete the remainder of the ODB Frequency of Dispensing Exception form.
- 8. If the patient qualifies for more frequent dispensing, click **Print Patient Consent** and provide the **Notification for Frequency of Dispensing Change Patient/Agent Consent** form to the patient.

If the patient does NOT quality for more frequent dispensing, click **OK** to add the '**No Exceptions - 5 fees/year applies**' FOD consent to the patient card.

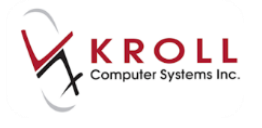

9. Scan the signed **MedsCheck Patient Acknowledgement of Professional Pharmacy Service** form back into Kroll using the <u>Document Scan Utility</u>. The newly created FOD consent record will be added to the patient card.

| Consent                     |         |                 |                |
|-----------------------------|---------|-----------------|----------------|
| Items (2)                   |         |                 | F2 Ins De      |
| Туре                        | Program | Consent         | Consent Date 🔺 |
| ODB MedsCheck Consent       |         | Written Consent | 14/09/2016     |
| ODB Frequency of Dispensing |         | Patient Safety  | 12/01/2017     |
|                             |         |                 |                |

10. Return to the **NH Cycle Batch Form** in Session 1 and click **Refresh**. You will now be able to process the batch.

#### **Interactive Fills**

#### **No Consent Present**

When an Rx is filled interactively and the patient does not have an FOD Consent record in the patient card, a 'Needs Review: ODB FOD Consent Record REQUIRED' message will appear in Warnings section on the F12 screen, and in a pop-up error message:

| iress  |               |             | Male        | Gene   | eric     | Lovastatin |         |           | APX (    | Ap    | Address          | 220 Kro   | llwin Dr       |            |       |        |
|--------|---------------|-------------|-------------|--------|----------|------------|---------|-----------|----------|-------|------------------|-----------|----------------|------------|-------|--------|
|        |               | Prov        | ON          | Erro   | or in Rx | Informatio | on      |           | x        |       | City             | Toronto   | )              | Pro        | ov ON | I      |
| ne     |               |             |             |        |          |            |         |           |          |       | Phone            |           |                |            |       |        |
| h      | ODB Client    | ID 66466764 | 4677        |        | D Nee    | eds Revie  | w: ODB  | FOD       |          |       | Lic#             | 12430     | A              | t. Lic#    |       |        |
|        |               |             |             |        | Con      | isent Rec  | ord RE( | QUIRED    |          |       |                  |           |                |            |       |        |
| ergie  | 5 (0)         |             |             |        |          |            |         |           |          |       | Init             | MT        | MT             | Auth Qt    | y 77  | 11     |
|        |               |             |             |        |          |            |         |           |          |       | Disp <u>Q</u> ty | 7         | Refills(+)     | Rem Qt     | / 3   | 5 5    |
|        |               |             |             |        |          |            |         |           |          | L     | Days             | 7         |                | G.P. %     |       | 72.59  |
| dista  |               |             |             |        |          |            |         |           |          | L     | Prod Sel         | None      | -              | Acq Cos    | t     | \$3.44 |
| artio  | lis (0)       |             |             |        |          |            |         |           |          |       | 0/W              | Writter   | ו <del>י</del> | Cost       |       | \$3.44 |
|        |               |             |             |        |          |            |         |           | _ [      | Ŧ     | Labela           | 0         |                | Markup     |       | \$0.28 |
|        |               |             |             |        |          |            | ОК      | 1         |          | F.    | Labels           | 0         | F2             | Fee        |       | \$8.83 |
|        |               |             |             |        |          |            |         |           |          | •     |                  |           |                | Total 🚹    | 5     | 12.55  |
| lans   | Pricing Dates | Comments    | Indicati    | ons Ir | mages    | Other      |         | NH (Alt-N | ): Brk:( | 1)    |                  |           |                |            |       |        |
| Plan   | s Pl          | an Pays Ext | tra Info (F | Edits) |          |            |         | Warning   | s        |       |                  |           |                |            |       |        |
| )B     | ✓ No          | t Adjud.    |             |        |          |            |         | Need      | s Revie  | ew:   |                  | ) Conse   | nt Record      | d REOUI    | RED   |        |
| sh     | ▼ No          | t Adjud. De | duct: \$0.0 | )      |          |            |         | The n     | orice ha | as o  | one LIP h        | nv \$8.83 | since the      | e last ref | ill   | _      |
|        |               |             |             |        |          |            |         |           | Chroni   | с м   | ad - 100         | day su    | nnly pref      | orrod      |       |        |
|        |               |             |             |        |          |            |         |           | will be  |       | darad            | uay su    | ppiy prei      | eneu       |       |        |
|        |               |             |             |        |          |            |         |           | will be  | or    | uerea            |           |                |            |       |        |
|        |               |             | _           |        |          |            |         | Delive    | ery Lab  | el v  | vill be pr       | inted     |                |            |       |        |
| xt Dis | p Qty 0       | Min Interv  | al          |        | Enal     | ble Auto-R | efill   | 🛛 🔁 Drg P | Pack Tie | er Io | 1:2              |           |                |            |       |        |

You will not be able to fill the Rx until a new FOD record is obtained.

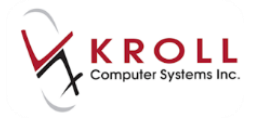

#### **Expired Consent**

When an Rx is filled interactively and the patient's FOD Consent record has expired, a '**Needs Review: ODB FOD Consent Record EXPIRED DD/MM/YYYY**' message will appear in the **Warnings** section on the F12 screen, and in a pop-up error message:

| Prov ON                                       | Pack           | 30 Form TAB So          | thed 1           | City              | Toront         | D              | Prov       | ON      |
|-----------------------------------------------|----------------|-------------------------|------------------|-------------------|----------------|----------------|------------|---------|
|                                               | ODB N          | IAC \$9.25 OnHan(       | 1.132            | Phone             |                |                |            |         |
| ODB Client ID 36452846115                     | DIN            | Error in Rx Information | E X              | c#                | 62311          | Α              | t. Lic#    |         |
|                                               |                | • Needs Review:         | ODB FOD          | est con<br>new co | nment<br>mment |                |            |         |
| s (0)                                         | <u>S</u> ig *1 | Consent EXPIRI          | ED 30/09/2016    | it                | MT             | MT             | Auth Qty   | 77 11   |
|                                               | ТАКЕ           |                         |                  | sp <u>Q</u> ty    | 7              | Refills(+)     | Rem Qty    | 49 7    |
|                                               |                |                         |                  | ays               | 7              |                | G.P. %     | 80.65   |
| ang (0)                                       |                |                         |                  | od Sel            | None           | -              | Acq Cost   | \$2.16  |
|                                               |                |                         |                  | w                 | Writte         | n <del>-</del> | Cost       | \$2.16  |
|                                               | Route          |                         |                  | bels              | 0              | F2             | Markup     | \$8.83  |
|                                               | Dosag          |                         |                  |                   |                |                | Total 🚹    | \$11.16 |
| Pricing Dates Comments Indication             | ons Im         |                         | к                |                   |                |                |            |         |
| s Plan Pays Extra Info (F2                    | Edits)         |                         | warnings         |                   |                |                |            |         |
| ✓ Not Adjud.                                  |                | ^                       | Needs Review:    | ODB FO            | D Conse        | ent EXPIR      | ED 30/09/2 | 2016    |
| <ul> <li>Not Adjud. Deduct: \$0.00</li> </ul> |                |                         | VODB Chronic M   | ed - 100          | day su         | pply pref      | erred      |         |
|                                               |                |                         | Drug will be Or  | dered             | 1              |                |            |         |
|                                               |                |                         | Delivery Label v | vill be pr        | inted          |                |            |         |
|                                               |                | -                       | Drg Pack Tier Id | 1:2               |                |                |            |         |
| m Oty O Min Interval                          |                | Enable Auto-Refill      |                  |                   |                |                |            |         |

You will not be able to fill the Rx until a new FOD record is obtained.

#### **Obtaining a New FOD Consent Record**

- 1. Click F3 Patient to access the patient record.
- 2. Select **Consents** from the right navigation pane.
- 3. Select Ins > ODB Frequency of Dispensing.

|                       |         |                 |              |          | Too The an error                      |
|-----------------------|---------|-----------------|--------------|----------|---------------------------------------|
| Consent               |         |                 |              |          | Suspended Rxs                         |
| Items (1)             |         |                 | (F2          | ] Ins De | Perform Clinical Analysis             |
| Туре                  | Program | Consent         | Consent Date | 4        | Antiviral Consent                     |
| ODB MedsCheck Consent |         | Written Consent | 14/09/2016   |          | Central Fill Consent                  |
|                       |         |                 |              | 1        | MediResource PatientConnect Enrolment |
|                       |         |                 |              | (        | DDB Frequency of Dispensing           |
|                       |         |                 |              | (        | DDB MedsCheck Consent                 |
|                       |         |                 |              | F        | ASI Enrolment                         |
|                       |         |                 |              | F        | Privacy Consent                       |
|                       |         |                 |              | F        | & Synchronization Consent             |
|                       |         |                 |              |          | View Patient Documents (2)            |

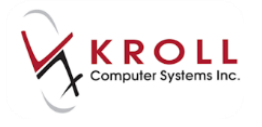

4. The **ODB Frequency of Dispensing** form will appear. If the patient qualifies for more frequent dispensing, select a clinical reason (i.e., 'Patient Safety', 'Risk of Abuse or Diversion', or 'Medication Management Issue') from the **Reason for Exception** list.

| Record                                                               |                     |                        |                          |             |
|----------------------------------------------------------------------|---------------------|------------------------|--------------------------|-------------|
| Type ODB                                                             | Frequency of Disper | ising                  |                          |             |
| Created on                                                           | Last                | changed on             |                          |             |
| Reason for Exception                                                 |                     |                        |                          |             |
| Reason for Exception                                                 | /year applies       | Given by               | Unknown                  | •           |
| Reason for Exception<br>No Exceptions-5 fees<br>No Exceptions-5 fees | /year applies       | Given by<br>Consent by | Unknown<br>Patient, Test | ►<br>F2 Del |

If the patient does NOT qualify for more frequent dispensing and the pharmacy decides to continue to dispense every 7 or 14 days, select **No Exceptions - 5 fees/year applies** from the **Reason for Exception** list.

| ♂ ODB Frequency of Dispensing Exception                                                                                                    | -                      |                          |            |
|----------------------------------------------------------------------------------------------------|------------------------|--------------------------|------------|
| Record<br>Type ODB Frequency of Dispens<br>Created on Last cl                                                                                                    | ing<br>hanged on       |                          |            |
| Reason for Exception No Exceptions-5 fees/year applies No Exceptions-5 fees/year applies Patient Safety Risk of Abuse or Diversion Medication Management Issue Pharmacist Notes | Given by<br>Consent by | Unknown<br>Patient, Test | ►<br>F2Del |

- 5. Complete the remainder of the ODB Frequency of Dispensing Exception form.
- 6. If the patient qualifies for more frequent dispensing, click **Print Patient Consent** and provide the **Notification for Frequency of Dispensing Change Patient/Agent Consent** form to the patient.

If the patient does NOT quality for more frequent dispensing, click **OK** to add the '**No Exceptions - 5 fees/year applies**' FOD consent to the patient card.

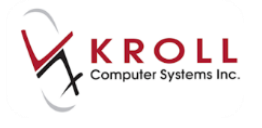

7. Scan the signed **MedsCheck Patient Acknowledgement of Professional Pharmacy Service** form back into Kroll using the <u>Document Scan Utility</u>. The newly created FOD consent record will be added to the patient card.

| Consent                     |         |                 |                |
|-----------------------------|---------|-----------------|----------------|
| Items (2)                   |         |                 | (F2) Ins De    |
| Туре                        | Program | Consent         | Consent Date 🔺 |
| ODB MedsCheck Consent       |         | Written Consent | 14/09/2016     |
| ODB Frequency of Dispensing |         | Patient Safety  | 12/01/2017     |
|                             |         |                 |                |

8. Click **F12 - Return to Rx** to resume filling the Rx.

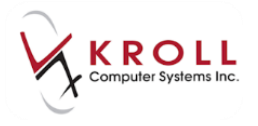

### **Obtaining an ODB MedsCheck Consent Record**

- 1. Call up the **F3 Patient** card.
- 2. Select **Consents** from the right navigation pane.
- 3. Select Ins > ODB MedsCheck Consent.

| File Edit  | Recent                      | Patient P | rofile | Reports  | Utilities                 | NH    | Central Fill | Cards    | Sess               | sion He   | elp      |        |               |                                   |                      |           |                   |                       |                |
|------------|-----------------------------|-----------|--------|----------|---------------------------|-------|--------------|----------|--------------------|-----------|----------|--------|---------------|-----------------------------------|----------------------|-----------|-------------------|-----------------------|----------------|
| F3 - Pa    | tient                       | F5 - D    | rug    | F7       | - Doctor                  |       | F9 - Wor     | flow     | F11                | - Drop    | -off F   | 12 - R | Return to F   | 8x                                | Alt+X -              | Start     |                   |                       |                |
| Last Name  | Patient                     |           |        | First Na | me Test                   |       | Sa           | lutation | Ms.                | -         | OK       |        | 🗸 Ri          | (                                 | <b>X</b>             | Scan      | ) [× p            | Profile               |                |
| Address 1  | 122 484                     |           |        |          | Phone N                   | umber | rs (1)       | F2 Ins   | Del Bi             | irthdate  | 01/01/10 | 200    |               |                                   |                      |           | A                 | III Rxs               |                |
| Address 1  | 125 Any 3                   | ot.       |        |          | Descriptio                | n P   | hone         |          |                    | intituate | 01/01/19 | 69     |               |                                   |                      |           | A                 | ctive Rxs             |                |
| Address 2  |                             |           |        |          | Home                      | (     | 555) 456-78  | 90       | Ag                 | ge        | 28 years |        | Active Rxs w/ |                                   | ctive Rxs w/Passtime | es        |                   |                       |                |
| City       | Toronto                     | •         | Prov   | ON 🔻     |                           |       |              |          | G                  | ender     | Female   |        | <u> </u>      | No image available Refillable Rxs |                      |           |                   |                       |                |
| Postal     | M1M 1M                      | Country   | Canad  | la 👻     |                           |       |              |          | La                 | anguage   | English  |        | - I           |                                   |                      |           |                   |                       |                |
| Email      |                             |           |        | Send     | Family Do                 | ctor  |              |          | He                 | eight     |          |        |               |                                   |                      | N         | lot Disp./OTC Rxs |                       |                |
| Quick Code |                             |           |        |          | F2 Clear Weight Load Dele |       | te           | R        | xs Filled in Error |           |          |        |               |                                   |                      |           |                   |                       |                |
| Consen     | t                           |           |        |          |                           |       |              |          |                    |           |          |        |               |                                   |                      |           | Su                | uspended Rxs          |                |
| Items (1)  |                             |           |        |          |                           |       |              |          |                    |           |          |        |               |                                   | E                    | 2) Ins (D | el Pe             | erform Clinical Analy | /sis           |
| Туре       |                             |           |        | F        | Program                   |       |              | Cons     | sent               |           |          |        |               | Con                               | sent Date            |           | Antiviral Consent |                       |                |
| ODB Me     | dsCheck Co                  | onsent    |        |          |                           |       |              | Write    | ten Cor            | nsent     |          |        |               | 01/0                              | 1/2016               |           | Centra            | al Fill Consent       |                |
|            |                             |           |        |          |                           |       |              |          |                    |           |          |        |               |                                   |                      |           | MediR             | Resource PatientConr  | nect Enrolment |
|            | ODB Frequency of Dispensing |           |        |          |                           |       |              |          |                    |           |          |        |               |                                   |                      |           |                   |                       |                |
|            | ODB MedsCheck Consent       |           |        |          |                           |       |              |          |                    |           |          |        |               |                                   |                      |           |                   |                       |                |
|            |                             |           |        |          |                           |       |              |          | PASI Enrolment     |           |          |        |               |                                   |                      |           |                   |                       |                |
|            | Privacy Consent             |           |        |          |                           |       |              |          |                    |           |          |        |               |                                   |                      |           |                   |                       |                |
|            |                             |           |        |          |                           |       |              |          |                    |           |          |        |               |                                   |                      |           | Rx Syn            | hchronization Conser  | nt             |
|            |                             |           |        |          |                           |       |              |          |                    |           |          |        |               |                                   |                      | _         | III Vi            | iew Patient Docume    | nts (0) 🛛 🛛    |

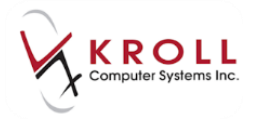

4. Complete the **ODB MedsCheck Consent** form. When you are finished, click **Print Patient Consent**.

| ODB MedsCh   | eck Consent   |                  | -              |                         | - 0 <b>X</b> |
|--------------|---------------|------------------|----------------|-------------------------|--------------|
| Record       |               |                  |                |                         |              |
| Ту           | De ODB Med    | sCheck Consent   |                |                         |              |
| Cre          | eated on      | Last cl          | nanged on      |                         |              |
| MedsCheck P  | atient Acknow | ledgement of Pro | ofessional Pha | rmacy Service           |              |
| Written Cons | ent           | •                | Given by       | Patient                 | •            |
| Effective on | 10/01/2017    | by KRL           | Consent by     | Patient, Test           | F2 De1       |
| Expires on   | 10/01/2018    |                  |                |                         |              |
| Pharmacist N | otes          |                  |                |                         | *            |
|              |               |                  |                |                         | -            |
|              | <b>~</b> 0    | K X Canc         | el Print Pa    | atient Cons <u>e</u> nt |              |

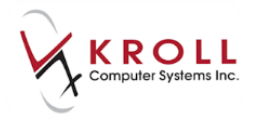

5. The **MedsCheck Patient Acknowledgement of Professional Pharmacy Service** form will generate. Have the patient sign and date the form.

| Ontario                                                                                                    | MinistryofHealth<br>andLong-TermCare                                                                                                    | Me                                                                                                    | dsCheck                                                                                                    |
|----------------------------------------------------------------------------------------------------|----------------------------------------------------------------------------------------------------|----------------------------------------------------------------------------------------------------|----------------------------------------------------------------------------------------------------|
| MedsCheck Patient<br>To be completed annually for N<br>To be filed at the pharmacy for<br>Please provide a copy to the p                                                                                                    | Acknowledgement of<br>ledsCheck Professional Pharmacy S<br>documentation and auditing purpose<br>atient +/or patient's agent                                                                                                    | Professional Pharmacy S<br>ervices (excluding MedsCheck for Long-Tr<br>s. Please cross-reference with accompany                                                                                                    | Service<br>erm Care Home residents).<br>ing MedsCheck reviews.                                                                                                    |
| Patient Information                                                                                                    |                                                                                                    |                                                                                                    |                                                                                                    |
| Last Name                                                                                                    |                                                                                                    | First Name                                                                                                    |                                                                                                    |
| Patient                                                                                                    |                                                                                                    | Test                                                                                                    |                                                                                                    |
| Address1                                                                                                    |                                                                                                    | Address2                                                                                                    |                                                                                                    |
| 123 Any St                                                                                                    |                                                                                                    |                                                                                                    |                                                                                                    |
| City/Town                                                                                                    |                                                                                                    | Province                                                                                                    | Postal Code                                                                                                    |
| Toronto                                                                                                    |                                                                                                    | ON                                                                                                    | M1M 1M1                                                                                                    |
| Telephone Number<br>(555) 555-5555                                                                                                    | Email Address (if available)                                                                                                    |                                                                                                    |                                                                                                    |
| Pharmacy Information                                                                                                    | •                                                                                                    |                                                                                                    |                                                                                                    |
| Pharmacy Name                                                                                                    |                                                                                                    |                                                                                                    |                                                                                                    |
| Kroll Pharmacy                                                                                                    |                                                                                                    |                                                                                                    |                                                                                                    |
| Address1<br>100 Krollwin Drive                                                                                                    |                                                                                                    | Address2                                                                                                    |                                                                                                    |
| City/Town                                                                                                    |                                                                                                    | Province                                                                                                    | Postal Code                                                                                                    |
| Toronto                                                                                                    |                                                                                                    | ON                                                                                                    | M1M 1M1                                                                                                    |
| Telephone Number                                                                                                    | Fax Number                                                                                                    | Email Address (if available)                                                                                                    |                                                                                                    |
| (222) 222-2222                                                                                                    | (888) 888-8888                                                                                                    |                                                                                                    |                                                                                                    |
| MedsCheck Annual MedsCheck Annual MedsCheck at Home (also<br>home with the patient's und<br>MedsCheck is a service 1<br>Information about the Med<br>and/or on the Governmer<br>MedsCheck includes a c<br>completed MedsCheck fo<br>your primary care provide<br>The accuracy of the infor<br>provided by the patient at<br>The completed MedsCheck<br>the MedsCheck program<br>As a member of your hee<br>care professionals to ens<br>Exchange of the MedsCh<br>information.<br>PatientAcknowledgement<br>By signing this form, you are at<br>with the pharmacy noted above<br>care professionals (e.g., physi | MedsCheck Follow-up [] Meds(<br>includes a medication cabinet clean-<br>erstanding)<br>that patients participate in voluntarily<br>dsCheck program is available on the<br>tt patient brochure.<br>Impleted MedsCheck Personal Medic<br>rm aims to resolve real or potential c<br>er.<br>mation on the final MedsCheck docu<br>the time the MedsCheck was perfor<br>ck document and this patient acknow<br>and the process.<br>the time the MedsCheck was perfor<br>ck document and this patient acknow<br>and the process.<br>Uth-care team, your pharmacist may<br>sure that the relevant members of yo<br>eck Personal Medication Review will<br>cknowledging participation in an in-pre<br>e. It may be necessary for the pharm<br>cians, nurses, etc.) in accordance w<br>at that tyou acknowledge the secure | Deck for Diabetes Annual Diabete:<br>up and pharmacist disposal of unused med<br>and is sponsored by the Ontario governme<br>Ontario government and Ontario Pharmacis<br>cation Record that is signed and dated by t<br>rug therapy related problems identified by<br>ment depends on the accuracy and comple<br>med.<br>vledgement demonstrate that both parties h<br>confidentially share the completed MedsCh<br>ur health care team are up to date on your i<br>be done so in a manner to ensure secure t<br>erson MedsCheck medication review with a<br>acist to discuss and share your health infor<br>its generally accepted medication therapy n | s Education Follow-up<br>lication from the patient's<br>int.<br>sts Association websites<br>he pharmacist. The<br>you, the pharmacist or<br>teness of the information<br>ave an understanding of<br>eck with other health<br>current medication profile.<br>transfer of patient health<br>pharmacist associated<br>mation with other health<br>nanagement principles. |
| service.<br>Patient / Agent Signature                                                                                                    |                                                                                                    |                                                                                                    | Date (yyyy/mm/dd)                                                                                                    |
| Commente                                                                                                    |                                                                                                    |                                                                                                    |                                                                                                    |
| Comments                                                                                                    |                                                                                                    |                                                                                                    |                                                                                                    |
| 4975-47E (2016/07) © Queen's Prim<br>Disponible en f                                                                                                    | ter for Ontario, 2016                                                                                                    | DV, SR ()<br>2 Iolado, Falta<br>SSUCIATION                                                                                                    | Page 1 of 1                                                                                                    |

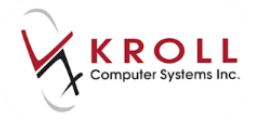

6. Scan the signed **MedsCheck Patient Acknowledgement of Professional Pharmacy Service** form back into Kroll using the <u>Document Scan Utility</u>. The newly created ODB MedsCheck Consent record will be added to the patient card.

| Consent               |         |                 |                |
|-----------------------|---------|-----------------|----------------|
| Items (2)             |         |                 | F2 Ins Del     |
| Туре                  | Program | Consent         | Consent Date 🔺 |
| ODB MedsCheck Consent |         | Written Consent | 01/01/2016     |
| ODB MedsCheck Consent |         | Written Consent | 10/01/2017     |